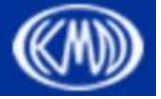

熊本県健康福祉部健康局 医療政策課医療連携班

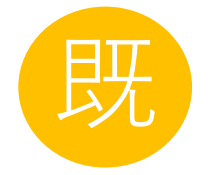

# アプリ「マイヘルスnet」による くまもとメディカルネットワーク (KMN)の利用手順書

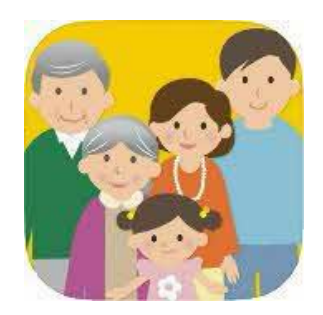

# ★KMNカード をお持ちの方が対象です

まずは、アプリ「マイヘルスnet」をダウンロードしてください =

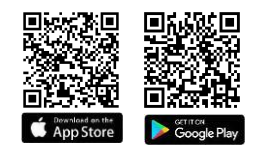

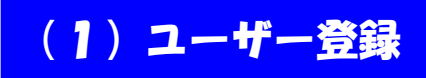

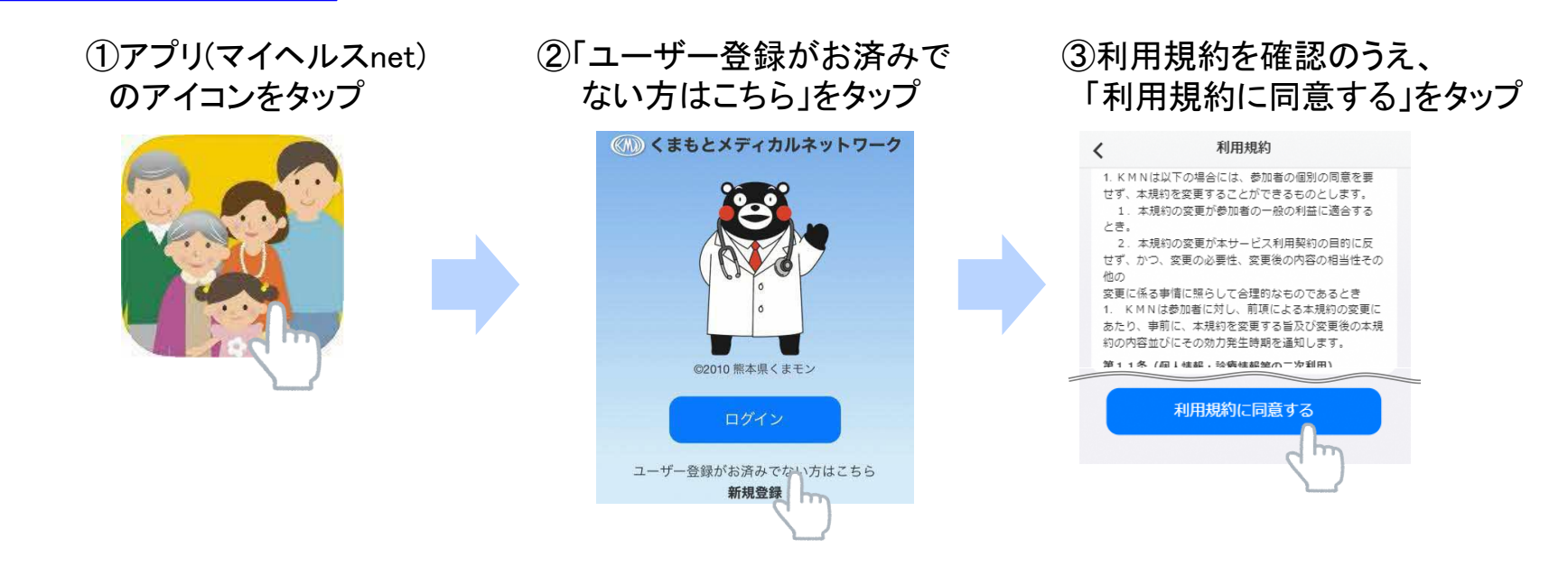

#### ④メールアドレス(以下「メアド」という。)と パスワードを入力し、「次へ」をタップ

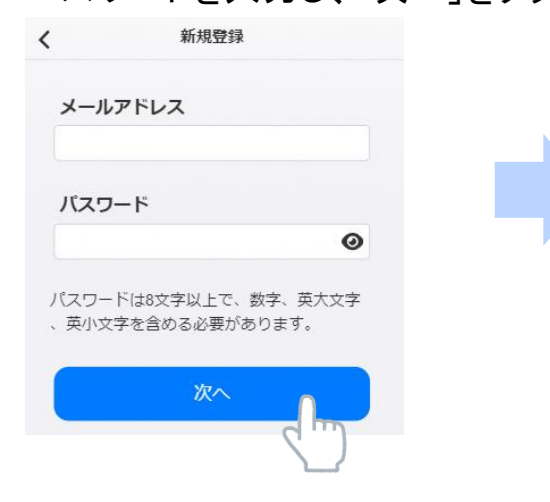

#### ⑤「④」で登録したメアド宛に送信された 確認コードを入力し、「次へ」をタップ

| <    | 確認コード入力                    |
|------|----------------------------|
| コードオ | .co.jp に届いた確認<br>をご入力ください。 |
| 確認:  | <b>й</b> —Г                |
|      | <u>ж</u> л                 |
|      | < m)                       |

(2)ログイン

#### ①アプリ(マイヘルスnet) のアイコンをタップ

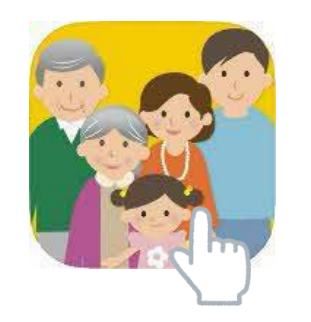

### ②「ログイン」をタップ

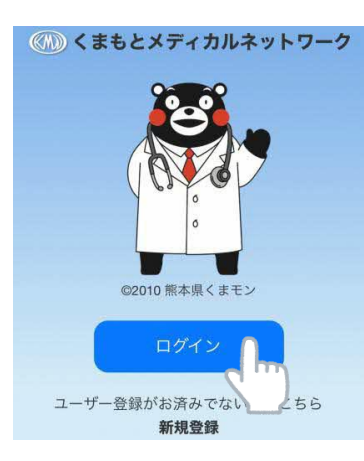

### ③(1)で設定したメアドとパスワードを 入力し、「ログイン」をタップ

| <   | ログイン        |
|-----|-------------|
| メール | アドレス        |
| パスワ | - 4         |
|     | パスワードを忘れた場合 |
|     | עזלים       |
|     | ● 顔認証でログイン  |

# (3)KMN参加申請

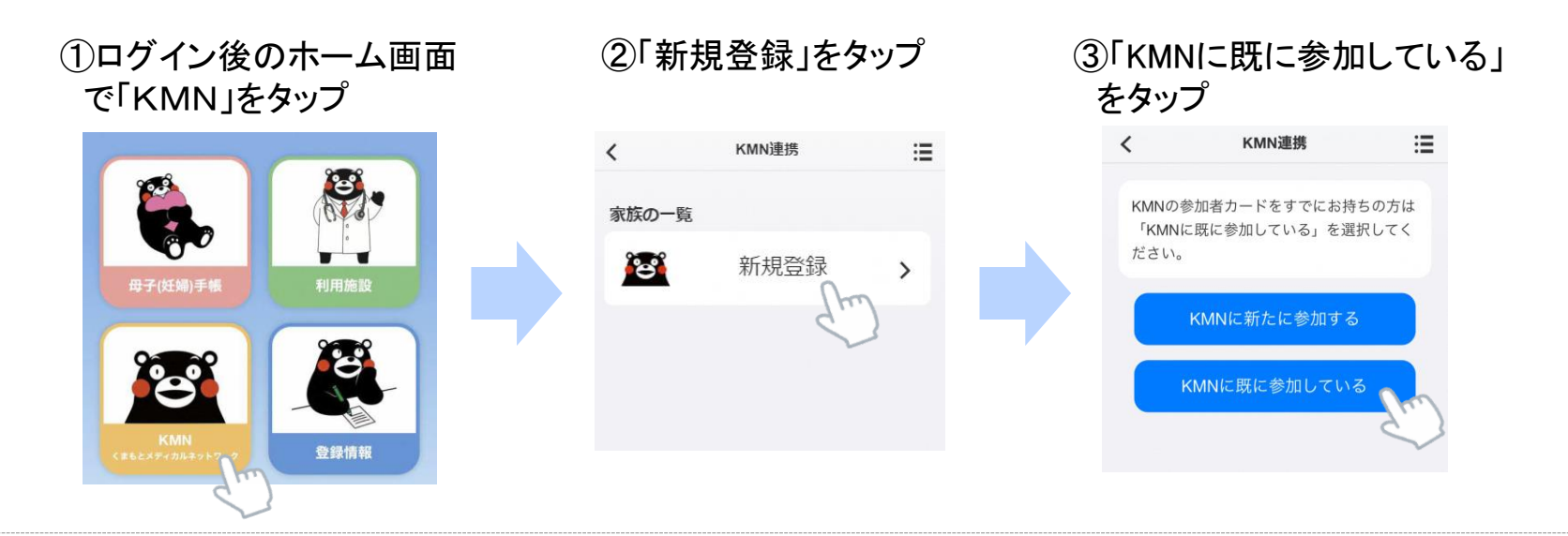

④お手元の参加者カードの番号を入力するか、右側のQRコードマークを タップしてカメラで参加者カードの QRコードを読み取り、「次へ」をタップ

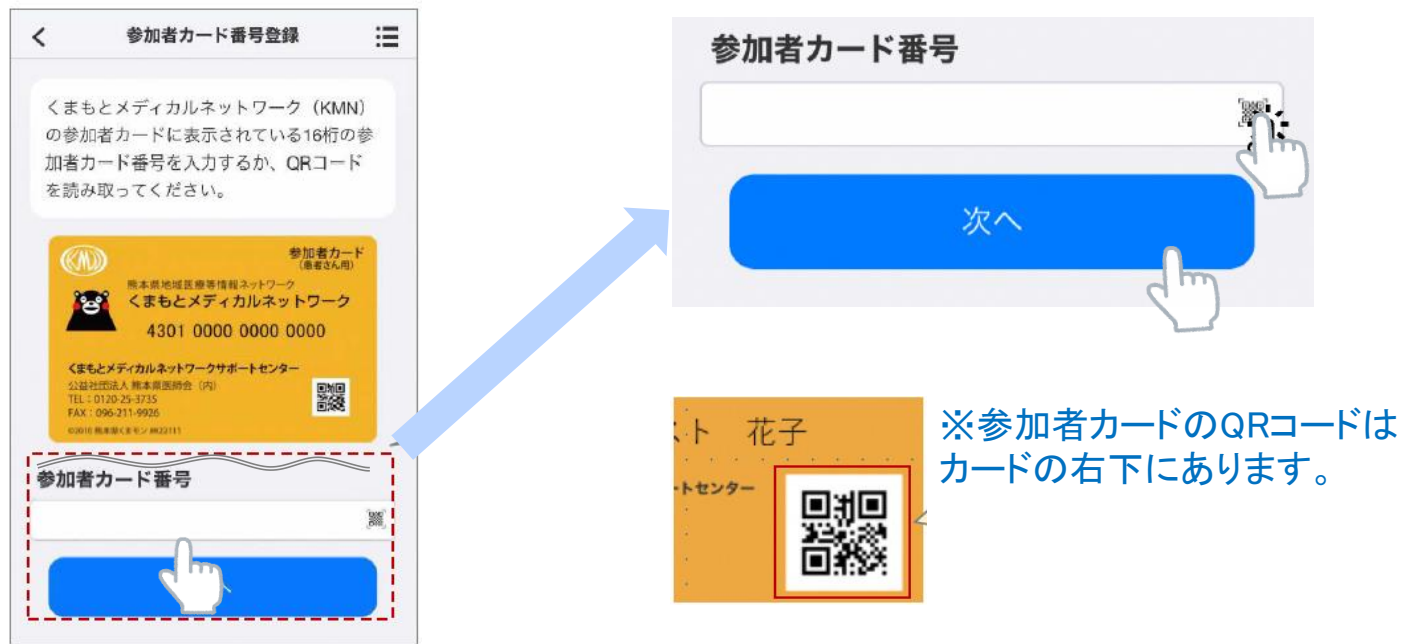

## (4)利用施設追加

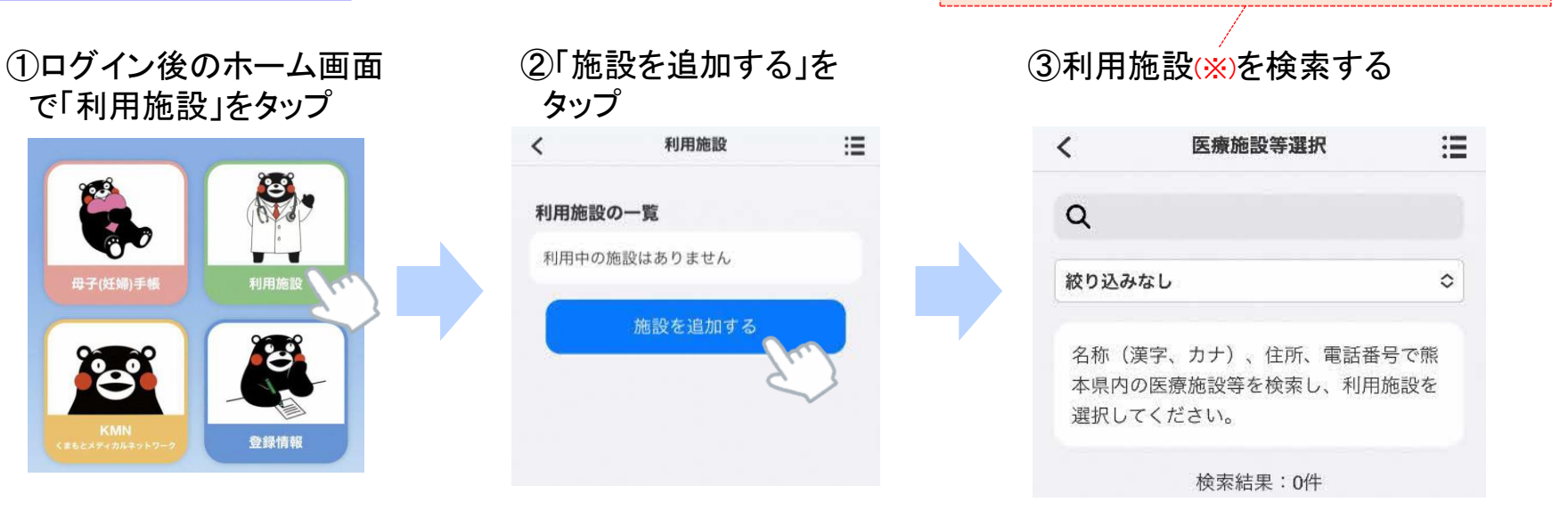

# ④検索結果から利用施設をタップする

| <                | 医療施設等選択           | ≔                       |
|------------------|-------------------|-------------------------|
| Q 熊本             | 大学                |                         |
| 病院               |                   | 0                       |
| 検索               | 認結果:1件(1件~1件を表示   | 元)                      |
| 病院<br>KMN加盟      | 施設                |                         |
|                  | 熊本大学病院。           | m                       |
| 熊本市中<br>096-344- | 央区本荘1-1-1<br>2111 | $\langle \cdot \rangle$ |

### ⑤「連携申請」をタップする(「KMN連携申請中」と表示が出る)

| <                         | 施設情報            | ≣      |
|---------------------------|-----------------|--------|
| 施設名称                      |                 |        |
| <sup>クマモトダー</sup><br>熊本大学 | イガクビョウイン<br>学病院 |        |
| 施設区分                      |                 |        |
| 病院                        |                 |        |
| 住所                        |                 |        |
| 熊本市中                      | 央区本荘1-1-1       |        |
| 電話番号                      |                 |        |
| 096-344-:                 | 2111            |        |
| 家族ごと                      | の利用状況           |        |
| === + # 7                 | z               |        |
| 7 ~ 145                   |                 | STT DI |

※利用中の施設であれば、何件でも追加できます。

利用していない施設の追加は御遠慮ください。

※現在利用している施設を検索してください。

利用施設を追加するメリットは、以下のとおりです

・追加した利用施設がKMN加盟施設の場合、当該施設による診療・処方等の情報がKMNにより蓄積・共有され、より質の高い診療を受けられたり、重複検査や重複処方によるロスを回避 できたりすることが期待できます。

・追加した利用施設がKMN加盟施設で無い場合、KMNの事務局が当該施設に対する利用 ニーズを把握し、それを当該施設にお伝えすることにより、将来的に当該施設がKMN加盟施設 になる可能性が高まります。

・自分の利用施設の管理ができ、医療機関等への連絡を取りたいときに電話帳としても活用で きます。

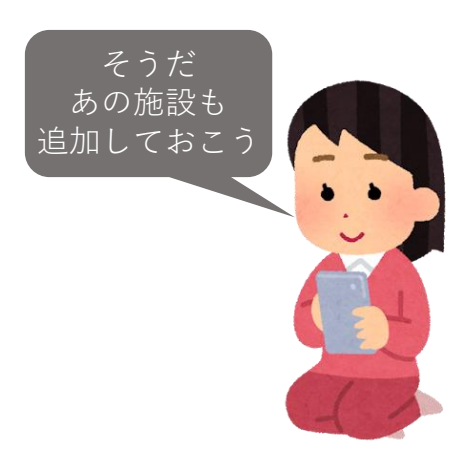

# くまもとメディカルネットワークや同ネットワークへの参加 に関するお問い合わせ先はこちら

# くまもとメディカルネットワークサポートセンター

(公益社団法人 熊本県医師会(内))

TEL:0120-25-3735

Mail: <a href="mailto:support@kmn.kumamoto.med.or.jp">support@kmn.kumamoto.med.or.jp</a>